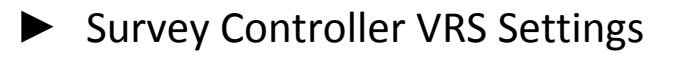

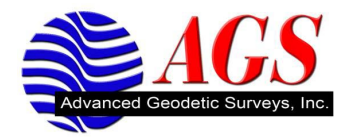

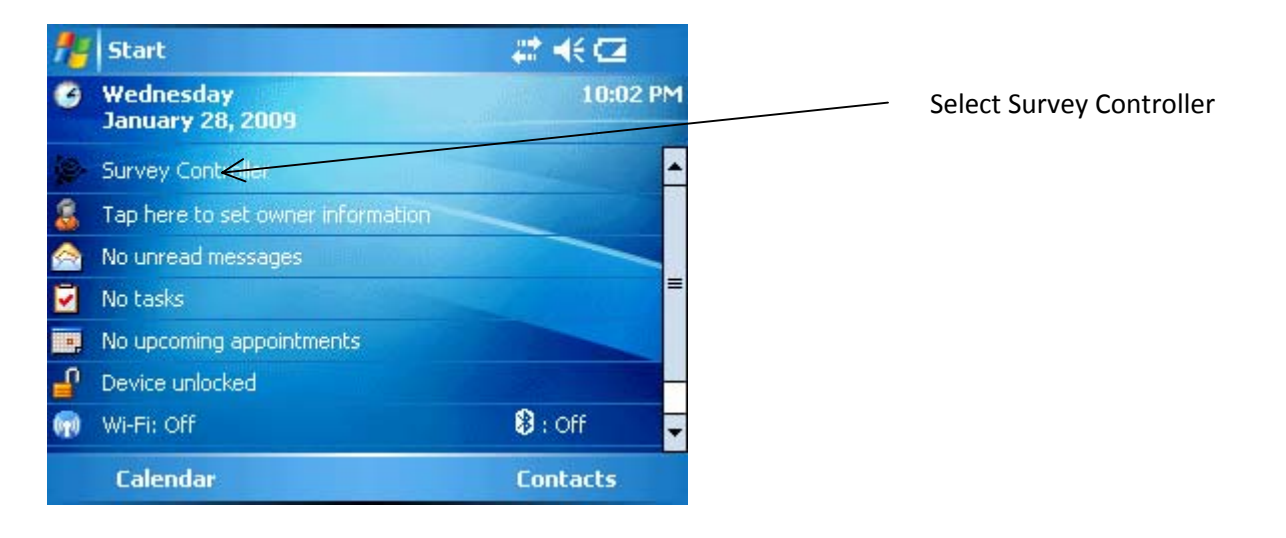

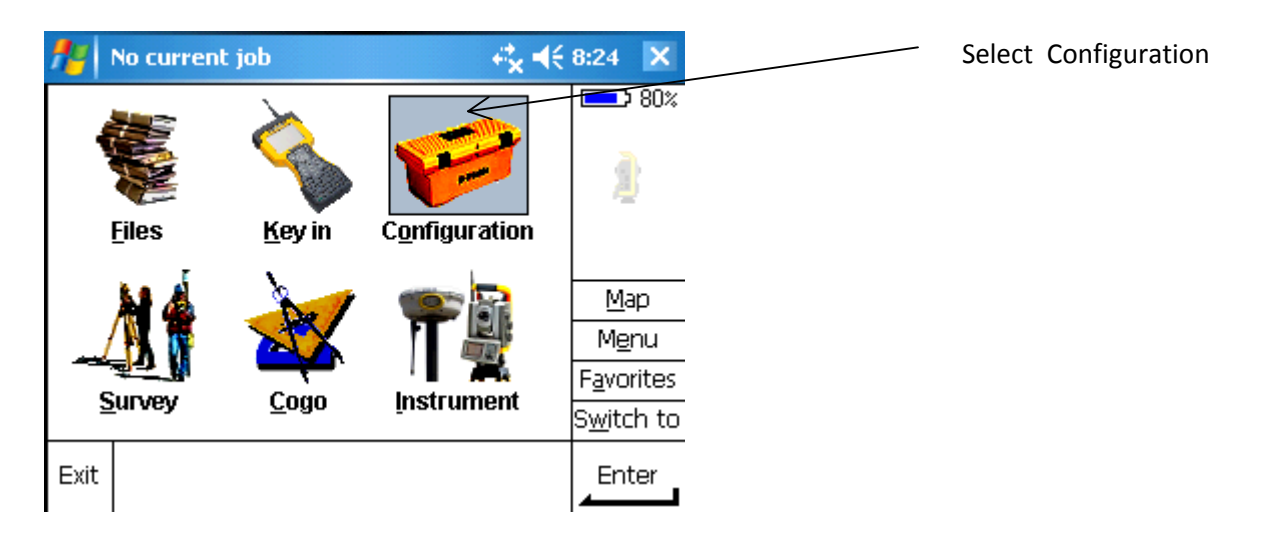

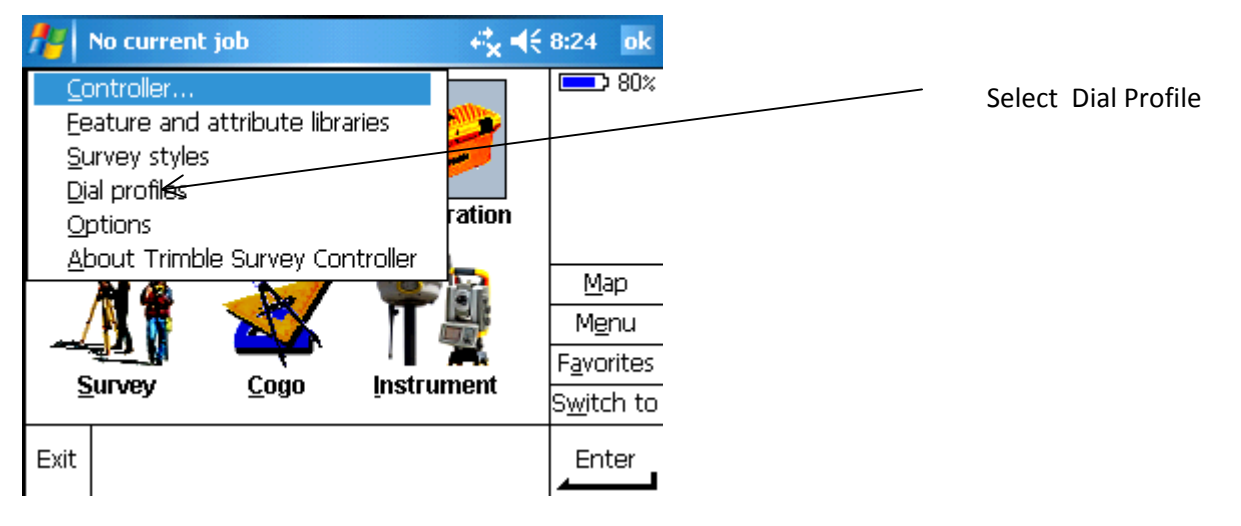

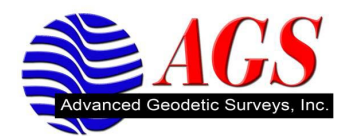

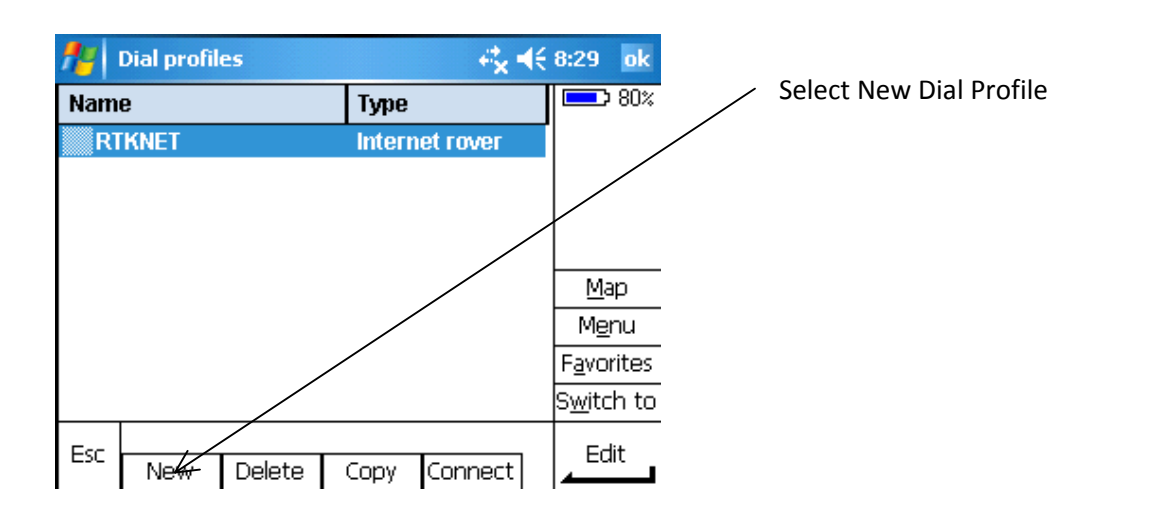

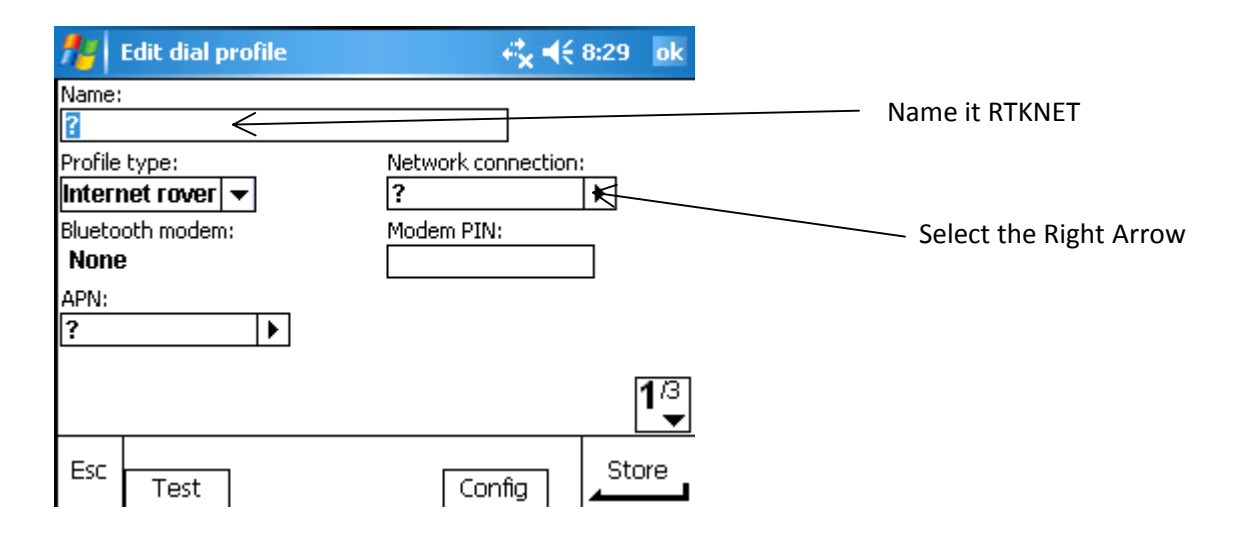

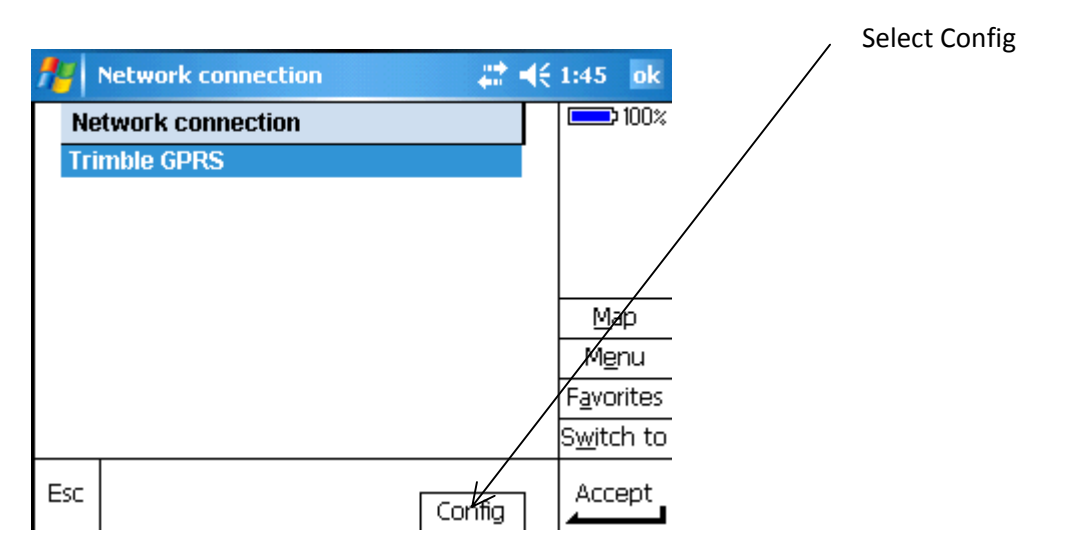

| 2                                                                                                  |                  | Advan                | ced Geodetic Surveys, | Inc.                                                   |
|----------------------------------------------------------------------------------------------------|------------------|----------------------|-----------------------|--------------------------------------------------------|
| 3                                                                                                  |                  |                      |                       | <ul> <li>Select Manage Existing Connections</li> </ul> |
| Settings                                                                                           | et.              | <b>√</b> € 8:35 pk   |                       |                                                        |
| Connections                                                                                        | ^                |                      |                       |                                                        |
| <b>My ISP</b><br>Add a new modem connecti<br>Manage existing connection                            |                  |                      |                       |                                                        |
| My Work Network<br>Add a new modem connecti<br>Add a new VPN server conn<br>Set up my proxy server | on<br>ection     |                      |                       |                                                        |
| asks Advanced                                                                                      |                  |                      |                       |                                                        |
|                                                                                                    |                  |                      | /                     | Select Edit                                            |
| 🐈 Settings                                                                                         | 4                | <b>k 4</b> € 8:35 ok |                       |                                                        |
| My ISP                                                                                             |                  | 0                    |                       |                                                        |
| Tap and hold on an existin more options.                                                           | g connection for | /                    |                       |                                                        |
| Name                                                                                               | Number           |                      |                       |                                                        |
| Trimble GPRS                                                                                       | *99***1#         |                      |                       |                                                        |
|                                                                                                    | Edit             | New                  |                       |                                                        |
| General Modem                                                                                      |                  |                      |                       |                                                        |
|                                                                                                    |                  |                      |                       |                                                        |

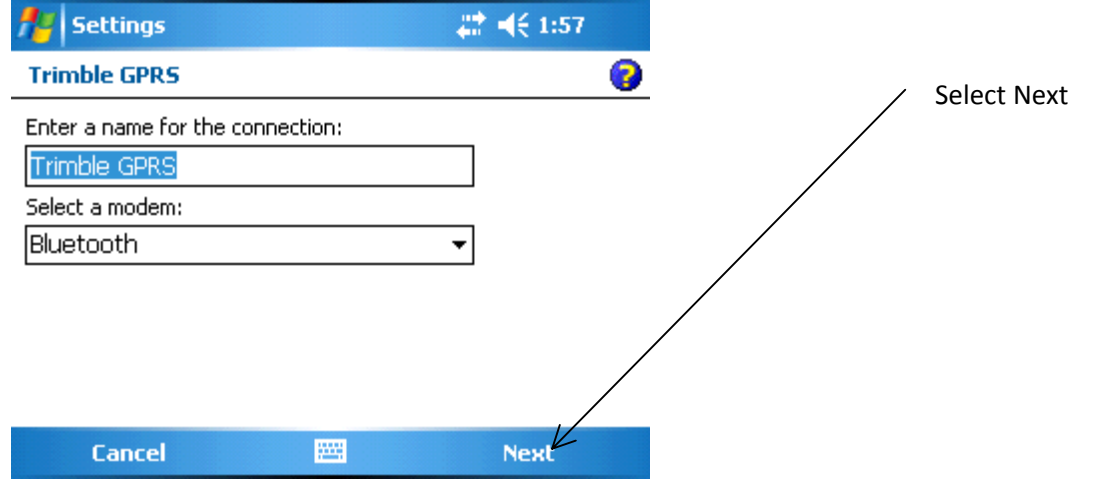

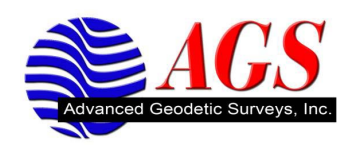

| My Connections<br>Select the Bluetooth device you wan<br>to connect to a network. Tap New to<br>new device. | t to yse<br>radd a |
|----------------------------------------------------------------------------------------------------|--------------------|
| Select the Bluetooth device you wan<br>to connect to a network. Tap New to<br>new device.                   | t to use<br>add a  |
|                                                                                                    |                    |
| New Partnership <del></del>                                                                                 |                    |
|                                                                                                    |                    |
|                                                                                                    |                    |
| Back 🔤                                                                                                    | Next               |

| 💤 Settings                | <b>4‡</b> x <b>4</b> € 8:38 |
|---------------------------|-----------------------------|
| Select a Bluetooth Device | 0                           |
|                           |                             |

Scanning for Bluetooth Devices...

|        | Refresh  |
|--------|----------|
| Cancel | <br>Next |

| 👭 Settings                                      | <b>4<sup>‡</sup>x 4</b> € 8:43 |
|-------------------------------------------------|--------------------------------|
| Select a Bluetooth Device                       | 0                              |
| Select a device to connect with and to<br>Next. | ар                             |
| WDS Phone                                       |                                |
|                                                 |                                |
|                                                 | Refresh                        |
| Cancel                                          |                                |

Make sure your phone is discoverable and Select New Partnership

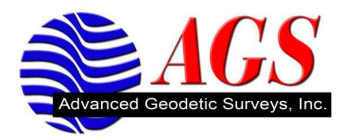

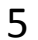

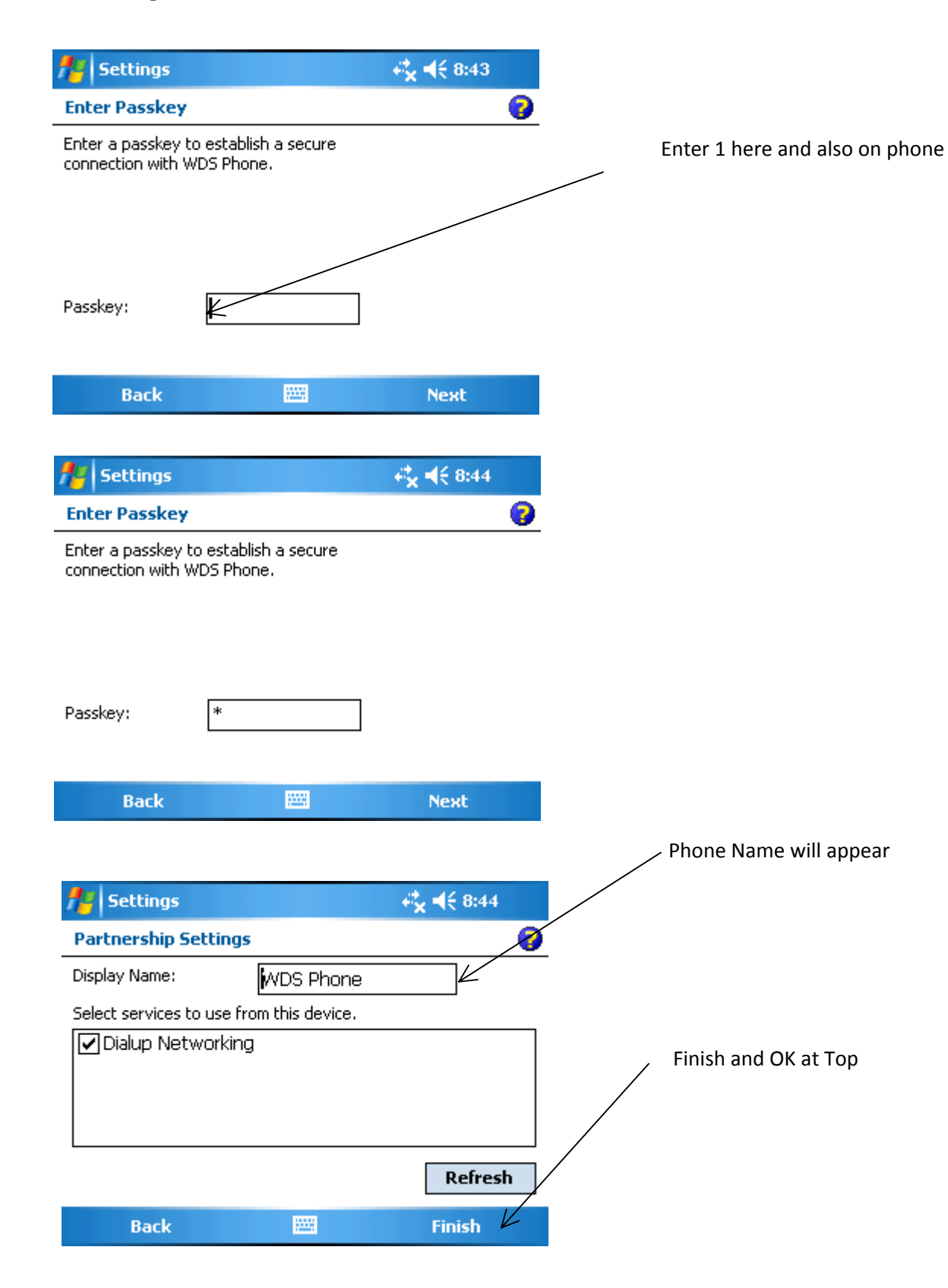

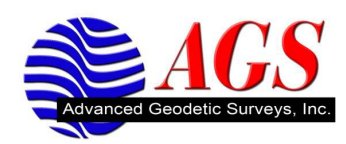

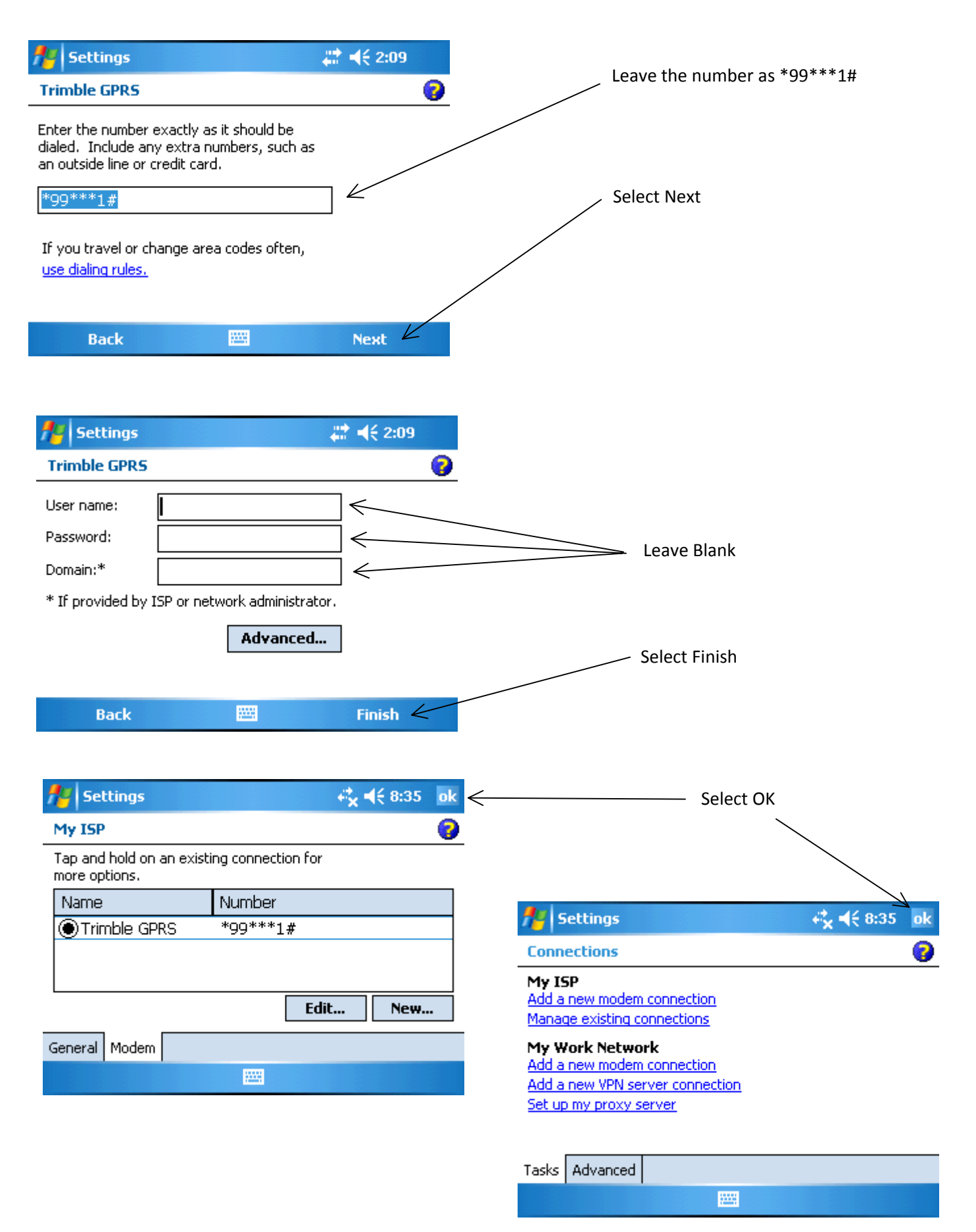

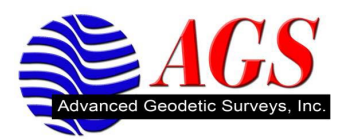

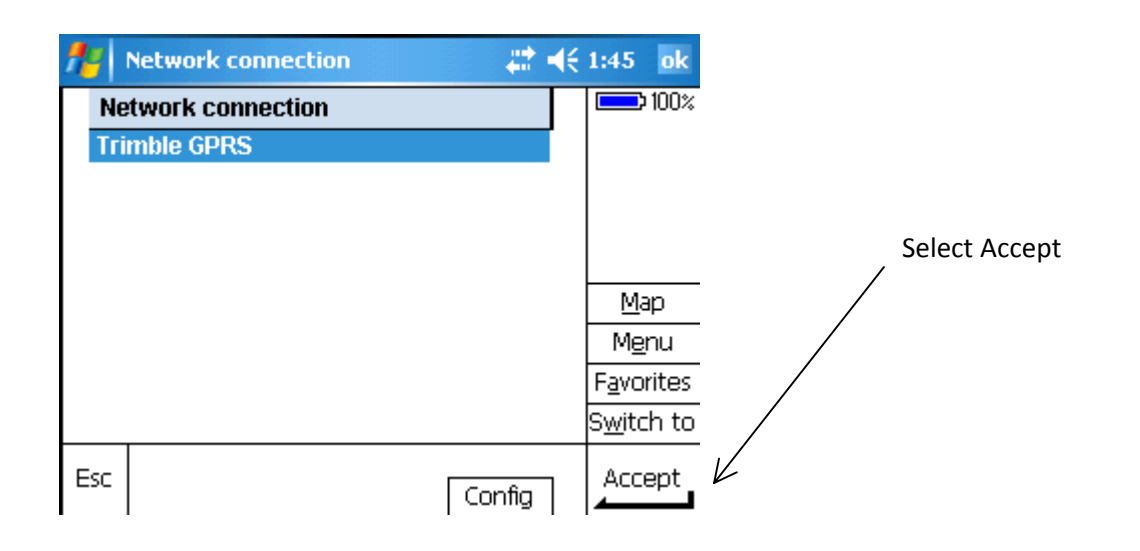

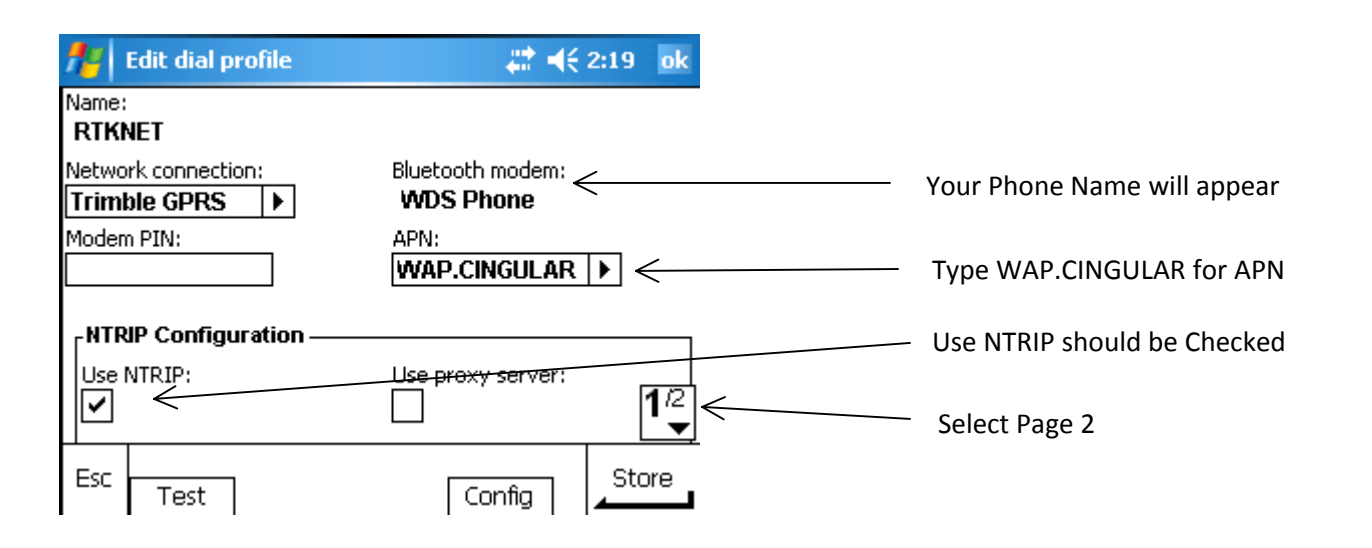

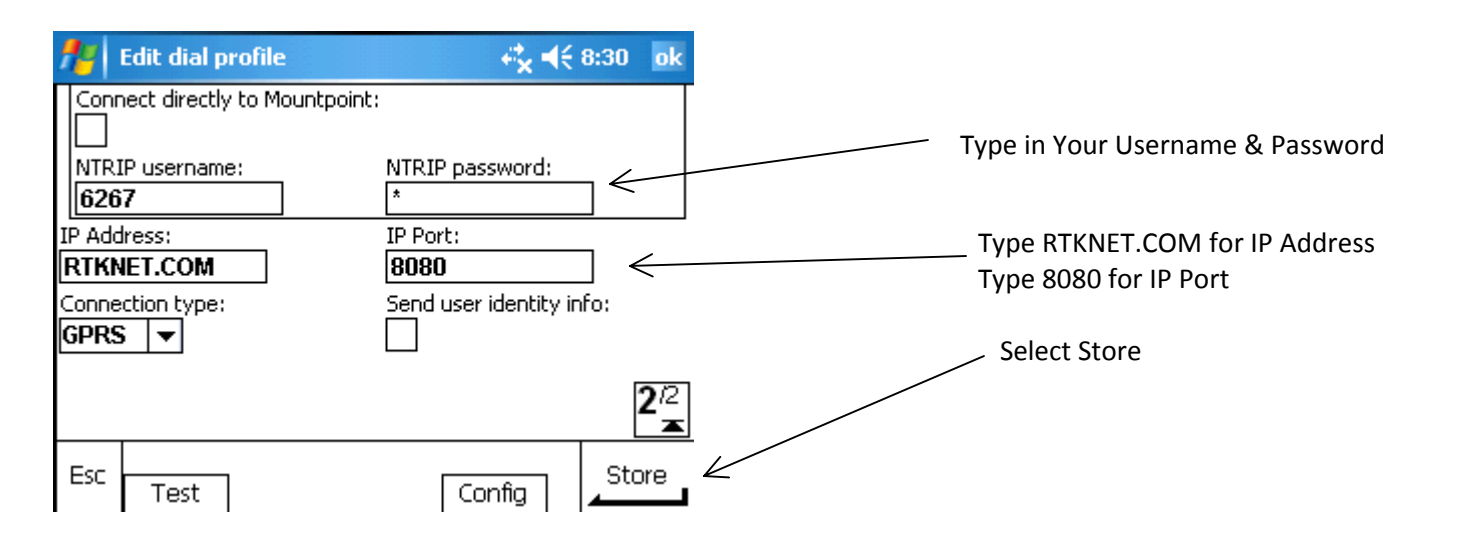

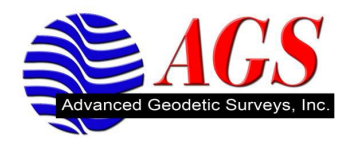

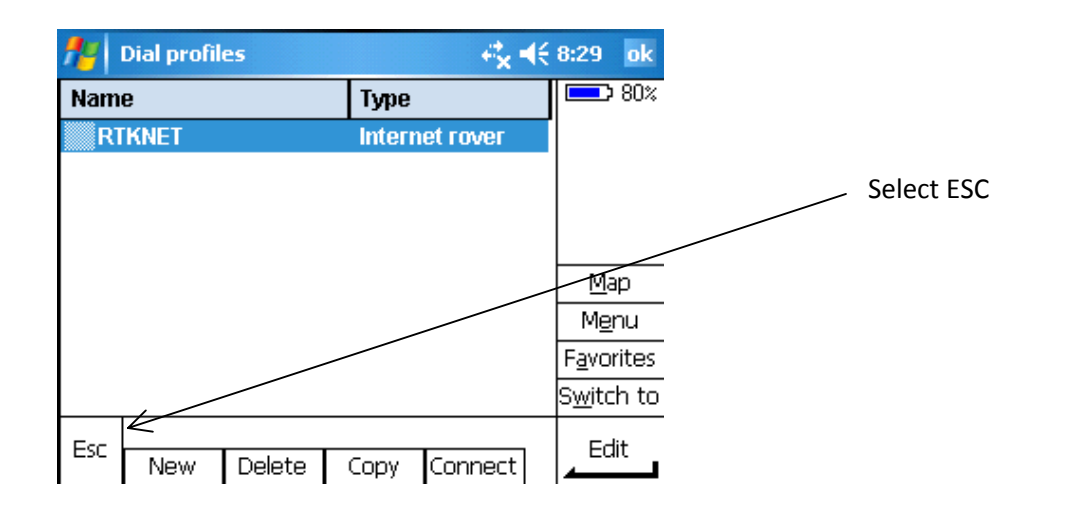

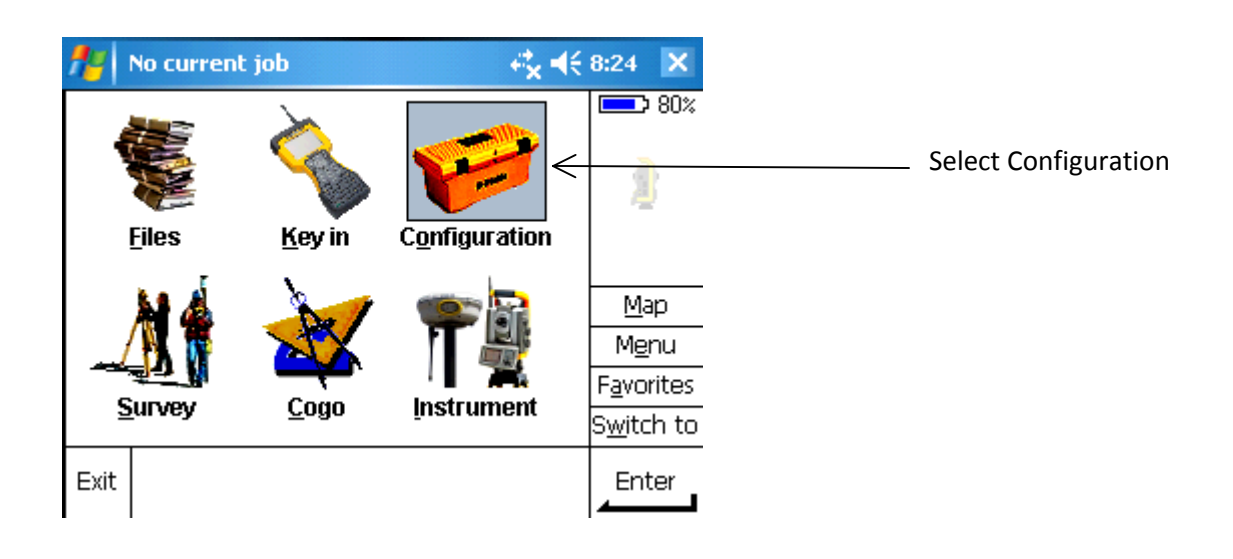

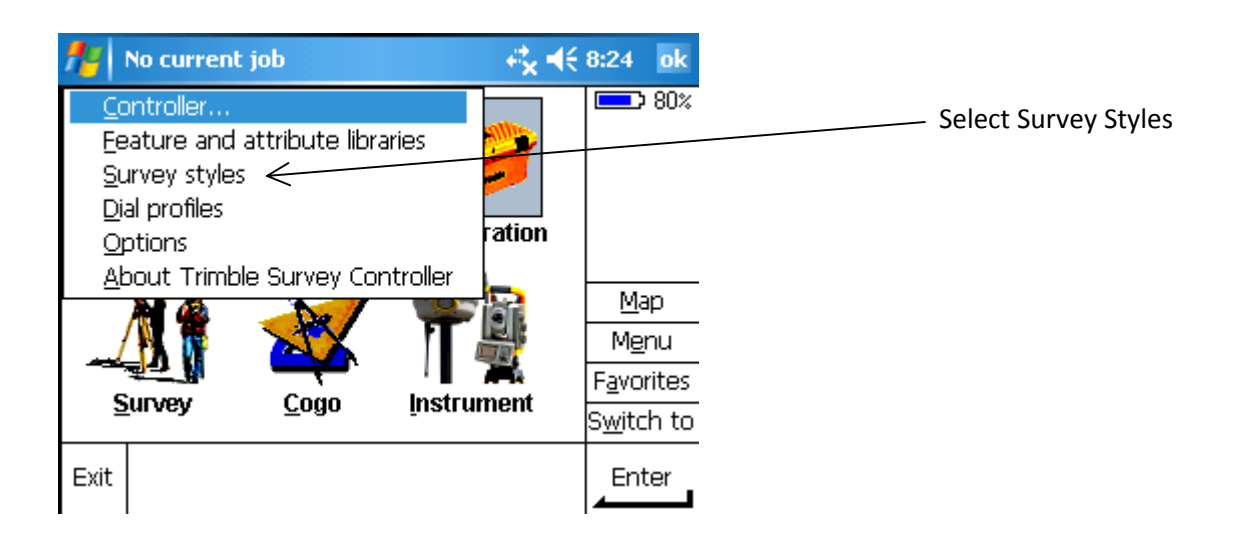

8

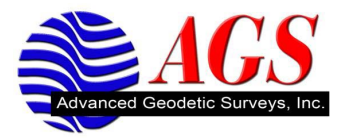

| fi Survey Styles |         |            | € | 8:31 ok            |      |
|------------------|---------|------------|---|--------------------|------|
| Name             | Size    | Modified   | Τ | 80%                |      |
| 5600             | 2kb     | 12/18/2008 |   |                    |      |
| 5600 & 3600      | 2kb     | 12/18/2008 |   | 1 👷 –              |      |
| FastStatic       | 2kb     | 1/23/2009  |   | - <u>-</u>         | Cala |
| PPK              | 2kb     | 12/18/2008 |   | 1                  | Sele |
| RTK              | 2kb     | 1/7/2009   |   |                    |      |
| RTK & infill     | 2kb     | 12/18/2008 |   | Map                |      |
| RTKNET           | 2kb     | 1/28/2009  |   | M <u>e</u> nu      |      |
| VX & S Series    | 2kb     | 12/18/2008 |   | F <u>a</u> vorites |      |
|                  |         |            | • | S <u>w</u> itch to |      |
| Esc New Co       | py Dele | te         |   | Edit               |      |

Select New Survey Style

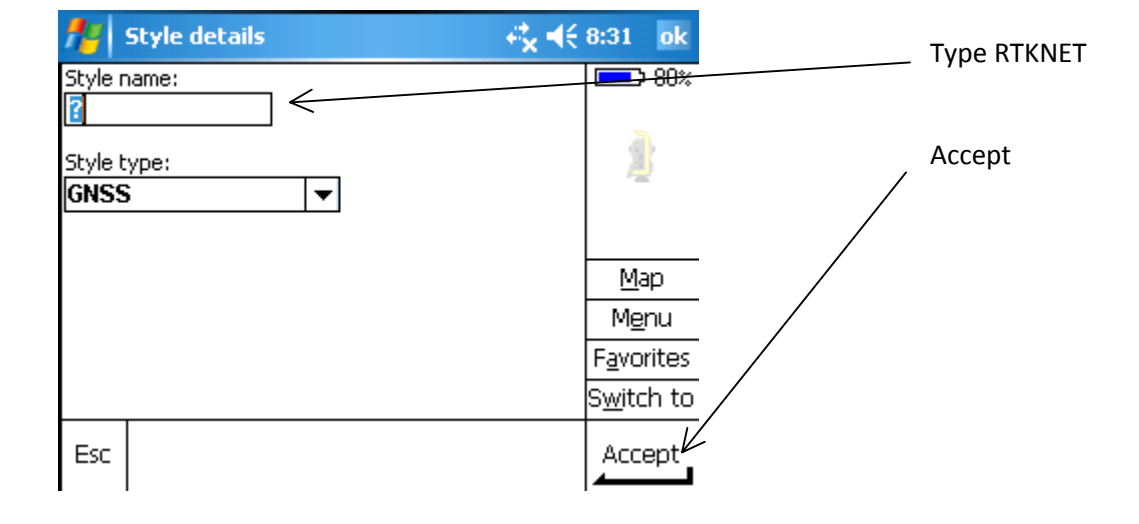

| ATKNET                                                                                         | <b>#</b> # <b>4</b> € 2:42 ok                                    | Select Rover Ontions |
|------------------------------------------------------------------------------------------------|------------------------------------------------------------------|----------------------|
| Rover options                                                                                  | 100%                                                             |                      |
| Rover radio<br>Topo point<br>Observed control point<br>Rapid point<br>Continuous points        | â.                                                               |                      |
| Stakeout<br>Site calibration<br>Duplicate point tolerance<br>Laser rangefinder<br>Echo sounder | Map<br>M <u>e</u> nu<br>F <u>a</u> vorites<br>S <u>w</u> itch to |                      |
| Esc Store                                                                                      | Edit                                                             |                      |

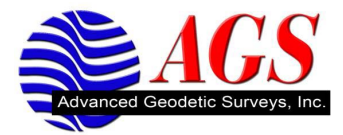

10

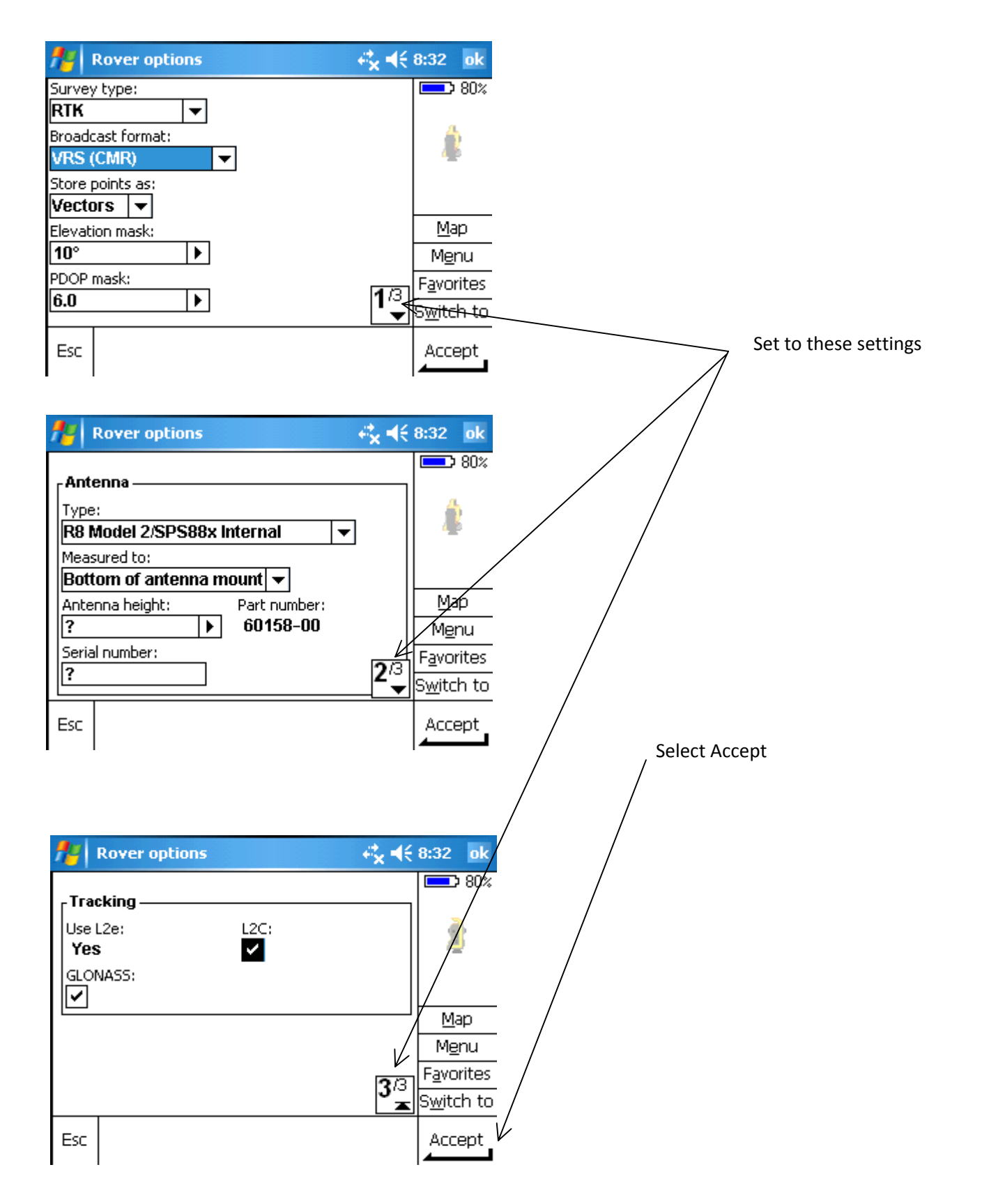

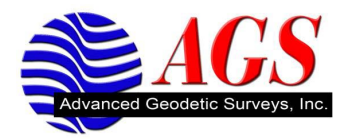

## 11

| 🎥 RTKNET 🛛 🛱 📢            | 2:50 ok Select Rover Radio |
|---------------------------|----------------------------|
| Rover options             | 100%                       |
| Rover radio               |                            |
| Topo point                | A                          |
| Observed control point    | <u>A</u>                   |
| Rapid point               |                            |
| Continuous points         |                            |
| Stakeout                  | Man                        |
| Site calibration          |                            |
| Duplicate point tolerance | Menu                       |
| Laser rangefinder         | F <u>a</u> vorites         |
| Echo sounder              | S <u>w</u> itch to         |
| Esc Store                 | Edit                       |

| 🏄 Rover radio              | <b>4 € 9:27</b> ok     |                             |                  |
|----------------------------|------------------------|-----------------------------|------------------|
| Туре:                      | 50%                    | Select Internet Connection  |                  |
| Internet connection        |                        |                             |                  |
| Custom radio               |                        |                             |                  |
| Trimble internal           |                        |                             |                  |
| Trimble HPB450             |                        |                             |                  |
| Trimble PDL450             | <u>M</u> ap            |                             |                  |
| TRIMCOMM 900 / SiteNet 900 | M <u>e</u> nu          |                             |                  |
| SNB900                     | F <u>a</u> vorites     |                             |                  |
| TRIMMARK 3 / SiteNet 450   | S <u>w</u> itch to     |                             |                  |
| Internet composition       | . Accent               |                             |                  |
|                            |                        |                             |                  |
|                            |                        |                             |                  |
| 👭 Rover radio              | <b>4 ≈ 4</b> € 8:33 ok |                             |                  |
| Туре:                      | 80%                    |                             |                  |
| Internet connection        |                        | Right Arrow & Select RTKNET |                  |
| Route through controller:  |                        | / Select Accept             |                  |
| Dial profile:              |                        |                             |                  |
| ?                          |                        | . /                         |                  |
| Prompt for dial profile:   | <u>M</u> ap            |                             | # d€ 2:42 ok     |
|                            | M <u>e</u> nu          | Power entione               |                  |
|                            | F <u>a</u> vorites     | Rover radio                 |                  |
|                            | S <u>w</u> itch to     | Topo point                  |                  |
| Fsc                        | Accent                 | Observed control point      | -                |
|                            |                        | Continuous points           |                  |
|                            |                        | Stakeout                    | Man              |
| Coloct                     | Store                  | Site calibration            | Menu             |
| Select                     |                        | Laser rangefinder           | Eavoritor        |
|                            |                        | Echo sounder                |                  |
|                            |                        |                             | <u>switch to</u> |
|                            |                        |                             | Edit             |
|                            |                        |                             |                  |